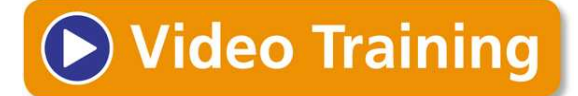

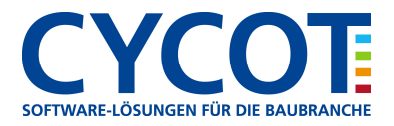

Thema: Projektsicherung einspielen

Software: Allplan

Version: ab V 2008

<u>Die Frage:</u> Wie spiele ich eine Allplan-Projektsicherung wieder ein Allplan ein ?

### Hintergrund:

Sie haben eine über Allmenü > Datensicherung erstellte Projektsicherung als ZIP-File und wollen diese Sicherung in Allplan als neues Projekt einspielen!

## Antwort: So geht's:

# DATEN AUS DER MAIL LÖSEN ODER VON CD KOPIEREN

Lösen Sie die beiden Dateien (\*.inf und \*.zip) der Projektsicherung aus dem Anhang der Mail auf die Festplatte in ein Verzeichnis (z.B. D:\Temp).

Oder kopieren Sie die Projektsicherungsdateien vom Datenträger auf die Festplatte in ein Verzeichnis (z.B. D:\Temp).

## SICHERUNGSPFAD EINSTELLEN

Vom Sicherungspfad aus werden die Daten in Allplan eingespielt.

Stellen Sie den Sicherungspfad (z.B. D:\Temp), wo die Sicherungsdateien (z.B. eine Projektsicherung) auf der Festplatte wie folgt ein:

- 1 Klicken Sie in Allmenu auf Konfiguration und dann Sicherungspfad
- 2 Wählen Sie dann das Laufwerk und den Pfad aus, wo Ihre Sicherungsdateien liegen (z.B. D:\Temp) und bestätigen Sie mit OK.

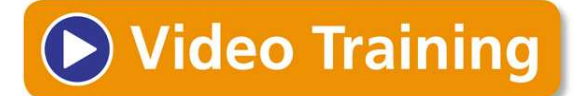

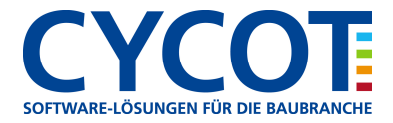

#### SICHERUNG EINSPIELEN (IN EIN NEUES PROJEKT)

Nun werden die Sicherungsdaten des Projektes eingespielt.

- 1. In Allmenü gehen Sie auf Datensicherung, dann Einspielen und dann auf Projekte.
- 2. Wählen Sie aus der Liste das Projekt aus, welches Sie einspielen wollen
- 3. Im Fenster mit der Meldung "Möchten Sie alle Daten … Einspielen"

klicken Sie auf JA

- 4. Im Fenster mit der Frage und der Meldung unten "Möchten Sie ein neues Projekt anlegen…" klicken Sie auf JA
- 5. Geben Sie im folgenden Fenster den neuen Projektname ein. Danach OK.
- 6. Im Fenster mit der Meldung "Soll der Name des Projektordners gleich dem Namen des Projektes sein?" klicken Sie auf JA
- 7. Der Einspielvorgang wird durchgeführt, klicken Sie am Ende auf OK.

Die Daten sind eingespielt. Öffnen Sie Allplan und Ihr Projekt. Dort finden Sie dann die eingespielten Daten der Projektsicherung.